## Hægt er að kalla fram vinnulista yfir nemendur í Ískrá sem merktir eru með ,<u>Ófullnægjandi'</u> bólusetningastöðu.

## Listinn er kallaður fram á eftirfarandi hátt:

 Smella á hnappinn ,Talning' í glugganum ,Sækja bekk/nemanda'

EÐA

Smella á hnappinn **'Talning/listar'** í bekkjarskrá.

- Í glugganum ,Talningar' sjást vinnulistar hægra megin. Ef velja á lista yfir nemendur með ófullnægjandi bólusetningar er smellt á ,Ónæmisaðgerðir ófullnægjandi'.
- 3) Á listanum sem birtist koma fram nöfn, knt. og bekkur þeirra barna sem eru merkt ,Ófullnægjandi' í bólusetningastöðu ásamt dags. á stofnuðum samskiptum og nýjustu framvindu. Hægt að tvísmella á knt. barns til að opna bólusetningagrunn þess.

## <u>Samskipti:</u>

Svartur feitletraður texti: Til eru samskipti á nemandann með hjúkrunarviðfangsefninu ,Ófullnægjandi ónæmisaðgerð'. Tilgreind er dags. sem þau voru stofnuð. Hægt er að tvísmella á dags. til að opna samskiptin.

Rauður textir þýðir að engin samskipti hafa verið skráð með hjúkrunarviðfangsefninu ,Ófullnægjandi ónæmisaðgerð'. Hægt að tvísmella á ,Óskráð samskipti' til að stofna ný.

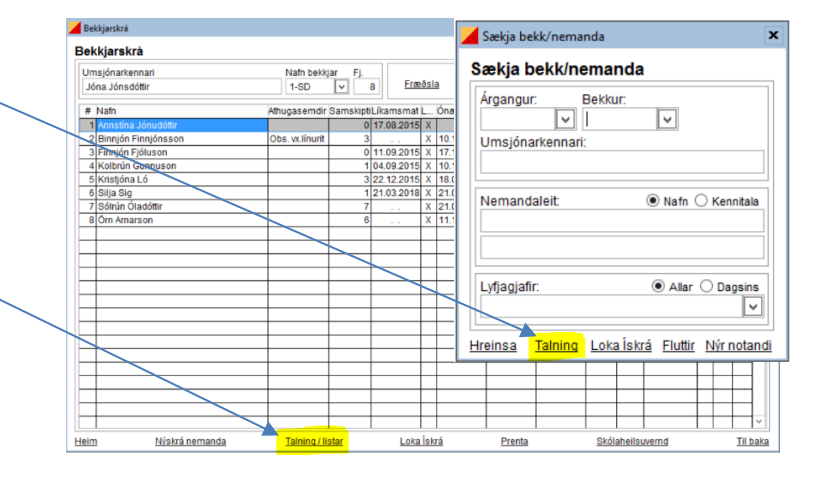

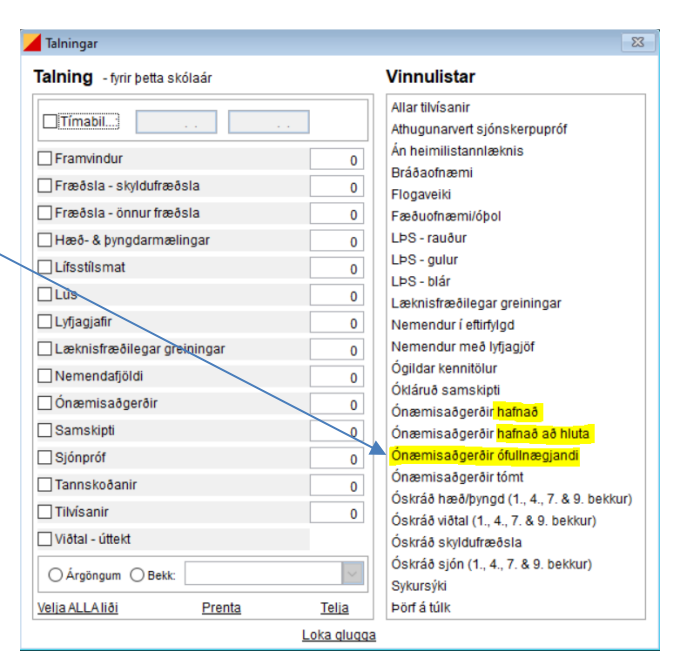

## Ef smellt er á **'Bekkur'** þá raðast listann eftir bekkjum

| /innulisti : ónæmisaðgerð | ir = ÓFULLNÆGJAN       | LNÆGJANDI              |            |           |
|---------------------------|------------------------|------------------------|------------|-----------|
| Nafn                      | Kennitala              | Samskipti              | Framvinda  | Bekkur    |
| Alfreð Alfreðsson         | 020813alf0             | Óskráð samskipti       |            | 4. Bekkur |
| Andresína Andrésdóttir    | 180716and0             | Óskráð samskipti       |            | 1. Bekkur |
| Andrés Önnuson            | 091016and0             | Óskráð samskipti       |            | 1. Bekkur |
| Berta Friðriksdóttir      | 010109ber0             | 03.03.2023 - samskipti | 03.03.2023 | 8. Bekkur |
| Bóas Guðnason             | 101007boa0             | Óskráð samskipti       |            | 10. Bekku |
| Bóthildur Björnsdóttir    | <del>030414</del> bot0 | 04.09.2022 - samskipti | 03.03.2023 | 3. Bekkur |
| Fjóla Bóasdóttir          | 030307fjo0             | Óskráð samskipti       |            | 10. Bekkı |

Dálkurinn **,Framvinda'** sýnir dagsetningu á nýjustu framvindu(skráningu) í samskiptunum.

Það er <u>hlutverk skólahjúkrunarfræðinga</u> **að skoða skráningu á bólusetningum hjá börnum sem eru merkt ,Ófullnægjandi'**. Skrá þarf samskipti um hvaða bólusetningu barninu vantar og í framhaldinu hafa samband við foreldra og bjóða þær bólusetningar sem uppá vantar skv. <u>skipulagi</u> <u>sóttvarnalæknis</u>.

Þegar barn hefur fengið þær bólusetningar sem uppá vantaði <u>breytir</u> viðkomandi skólahjúkrunarfræðingur stöðunni hjá barninu í ,Fullnægjandi'.

Ef foreldrar hafa ákveðið að <u>hafna</u> einni eða fleiri bólusetningum er það skráð og merkt á viðeigandi hátt og staðfesting frá foreldri sett í samskiptin, t.d. afrit úr tölvupósti.

Til að komast í **bólusetningagrunn** barns er m.a. hægt að **tvísmellt á kennitölu** þess í vinnulistanum. Til að skrá ný samskipti er hægt að tvísmella á rauða litinn "Óskráð samskipti" og þá verður boðið upp á að stofna ný samskipti.

|                                             | 🖌 Vinnulisti           |            | ,                |           |           | 83 |  |
|---------------------------------------------|------------------------|------------|------------------|-----------|-----------|----|--|
| Vinnulisti : ónæmisaðgerðir = ÔFULLNÆGJANDI |                        |            |                  |           |           |    |  |
|                                             | Nafn                   | Kennitala  | Samskipti        | Framvinda | Bekkur    | ^  |  |
| L                                           | Alfreð Alfreðsson      | 020813alf0 | Óskráð samskipti |           | 4. Bekkur |    |  |
|                                             | Andresína Andrésdóttir | 180716and0 | Óskráð samskipti |           | 1. Bekkur |    |  |